# **Oracle® Enterprise Manager**

System Monitoring Plug-in Installation Guide for Hosts for Dell Change Automation

Release 8 and Release 9 (1.0.4.0.0)

#### E13059-02

December 2008

This document provides a brief description about the Oracle Enterprise Manager System Monitoring Plug-in for Dell Change Automation, details on the versions the plug-in supports, prerequisites for installing the plug-in, and step-by-step instructions on how to download, install, verify, and validate the plug-in.

For information about setting the metric threshold, on the Home page for the Plug-in for Dell Change Automation, click the Metrics and Policy Settings link in the Related Links section and then access the online help.

For information about using configuration utilities, on the Home page for the Plug-in for Dell Change Automation, click any of the links in the Configuration section and then access the online help.

# Description

The System Monitoring Plug-in for Dell Change Automation extends Oracle Enterprise Manager Grid Control to add support for managing Dell Change Automation Systems. By deploying the plug-in in your Grid Control environment, you gain the following management features:

- Monitor Dell Change Automation Systems.
- Gather device version information of various installed device components.
- Provide rich out-of-box reports for the user interface based on the gathered data. For details of reports, see Reports.
- Provide out of the box jobs allowing for the installation of Dell Update Packages to one or multiple servers.

## **Versions Supported**

This plug-in supports the following versions of products:

- Enterprise Manager Grid Control 10g Release 4 or higher Management Service
- Enterprise Manager Grid Control 10g Release 4 or higher Agent on Linux
- Enterprise Manager Grid Control 10g Release 4 or higher Agent on Windows

**Note:** The Plug-in for Dell Change Automation can be deployed on both Linux and Windows Agents.

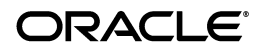

1

# Prerequisites

The following prerequisites must be met before you can deploy the plug-in:

- Oracle Enterprise Manager Grid Control 10g Release 4 or higher system and Agent.
- Oracle Management System (OMS) version 10.2.0.4 or higher with relevant patches
- An operating system user is created, for example oracle

# **Deploying the Plug-in**

After you ensure that the prerequisites are met, follow these steps to deploy the plug-in:

- 1. Download the Plug-in for Dell Change Automation archive to your desktop or computer on which the browser is launched. You can download the archive from the Oracle Technology Network (OTN).
- 2. Log in to Enterprise Manager Grid Control as a Super Administrator.
- **3.** Click the **Setup** link in the upper right corner of the Grid Control Home page, then click the **Management Plug-ins** link on the left side of the Setup page.

Figure 1 shows the Management Plug-ins page.

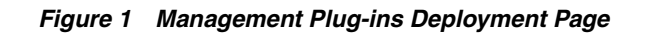

| ORACLE Enterpris             | e Manager 10y                      |                      |                                                                                 | Home Targets Deployment             | Setur<br>Alerts Complian | e <u>Preferences</u> Help Looput<br>Ice Jobs Reports |
|------------------------------|------------------------------------|----------------------|---------------------------------------------------------------------------------|-------------------------------------|--------------------------|------------------------------------------------------|
| Enterprise Manager           | Configuration   Management Ser     | rices and Repos      | tory   Agents                                                                   |                                     |                          |                                                      |
| Oveniew of Setup             | Management Divering                |                      |                                                                                 |                                     |                          |                                                      |
| Roles                        | A Management Plug-in is a target   | type provided by     | the user or a third party to extend Enterprise Manager's set of predefined      |                                     |                          |                                                      |
| Administrators               | target types. This page is used to | define new Man       | agement Plug-ins, import Management Plug-ins from, or export Management         |                                     | Page Refreshed A         | ug 7, 2008 9:02:35 PM <sup>III</sup>                 |
| Notification Methods         | Plug-ins to a Management Plug-in   | Archive, or to d     | ptoy a Management Plug-n into your system.                                      |                                     |                          | Export Impor                                         |
| Patching Setup               | Phys.let                           |                      |                                                                                 |                                     |                          |                                                      |
| Blackouts                    | Nama                               | Version              |                                                                                 |                                     |                          |                                                      |
| Registration<br>Passwords    | 6                                  | A ELDANI             |                                                                                 |                                     |                          |                                                      |
| Management Pack              | Delete) (Create Croup)             |                      |                                                                                 |                                     |                          |                                                      |
| Access                       | Select All Select None             | h                    |                                                                                 |                                     |                          |                                                      |
| Monitoring<br>Templates      | Select Name /                      | Version              | Deployed Agente Description                                                     | Deployment Requirements             | ant marchine . M         | Deploy Undeploy                                      |
| Corrective Action<br>Library |                                    | 2.1                  | Lintenagement Hug-in for Dail Change Automation.                                | Hequires proper credentiars to h    | ost machine. All         | -                                                    |
| Hanapament                   | Plug-in Groups                     |                      |                                                                                 |                                     |                          |                                                      |
| Plug-ins                     | A Plug-in Group can be used to pr  | aform a single o     | peration on multiple plug-ins. To create a group, select plug-ins from the Plug | pins table above and use Create Gro | φ.                       |                                                      |
| Management                   | (Delete)                           |                      |                                                                                 |                                     |                          |                                                      |
| Connectors                   | Select All Select None             |                      | A                                                                               | Berley                              |                          |                                                      |
| Client System                | Select Name                        |                      | Description                                                                     | Deploy                              |                          | Undeploy                                             |
| Analyzer in Grid<br>Control  | CTIP To export to an archive jar   | file, first select ( | ne or more plug-ins and one or more groups, then click Export                   |                                     |                          |                                                      |
| Data Exchange                | Related Links                      |                      |                                                                                 |                                     |                          |                                                      |
|                              | Danissment Status                  |                      |                                                                                 |                                     |                          |                                                      |
|                              | STRUCTURE STRUCT                   |                      |                                                                                 |                                     |                          |                                                      |

- 4. Click Import.
- 5. Click **Browse** and select the plug-in archive.

- **6.** Click **List Archive**, which lists the plug-ins from the selected archive.
- 7. Select the plug-in and click **OK**.
- **8.** Verify that you have set preferred credentials on all Agents where you want to deploy the plug-in.
- **9.** In the Management Plug-ins page, click the icon in the **Deploy** column for Plug-in for Dell Change Automation. The Deploy Management Plug-in wizard appears.
- **10.** Click **Add Agents**, then select one or more Agents to which you want to deploy the plug-in. The wizard reappears and displays the Agent you selected.
- 11. Click Next, then click Finish.

If you see an error message stating that the preferred credential is not set up, go to the Preferences page and add the preferred credentials for the Agent target type.

# **Adding Instances for Monitoring**

After successfully deploying the plug-in, follow these steps to add the plug-in target to Grid Control for central monitoring and management:

1. From the Agent home page where the Plug-in for Dell Change Automation was deployed, select the **Dell Change Automation** target type from the **Add** drop-down list, then click **Go**.

The Add Dell Change Automation page appears as shown in Figure 2.

#### Figure 2 Configuration Properties Page

| Grid Control                                                                                                    | Home Tar           | pets Deployments      | Alerts Compilar   | ice jobs Reports |
|----------------------------------------------------------------------------------------------------|--------------------|-----------------------|-------------------|------------------|
| Enterprise Manager Configuration   Management Services and Repository   Agenta                                                                                                    |                    |                       |                   |                  |
| Add Dell Change Automation                                                                                                    |                    |                       |                   |                  |
|                                                                                                    |                    |                       |                   | Cancel) (OK)     |
| Properties                                                                                                    |                    |                       |                   |                  |
| There are no editable configuration properties for this target.                                                                                                    |                    |                       |                   |                  |
| + Name PoweEdge                                                                                                    |                    |                       |                   |                  |
| Type Dell Change Automation                                                                                                    |                    |                       |                   |                  |
| Monitoring                                                                                                    |                    |                       |                   |                  |
| Oracle has automatically enabled monitoring for this target's availability and performance, so no further monitoring configuration is necessary. You co                                                                                                    | an edit the metric | thresholds from the t | arget's homepage. |                  |
|                                                                                                    |                    |                       |                   | (Carcel) (OK)    |
| Home   Tarpets   Deployments   Alerts   Compliance   Jobs   Reports   Setup   !                                                                                                    | Preferences   He   | le   Legout           |                   |                  |
| Casyrgh & 198, 2017, Oracle. All rights reserved.<br>Drack, JD Edwards, Populait, and Relia are regulated trademarks of Oracle Corporation and/or to affiliate. Other names may be trademarks of their neglective owners.<br><u>About Oracle Entergrate Manager</u> |                    |                       |                   |                  |
|                                                                                                    |                    |                       |                   |                  |

- 2. Provide the following information for the parameters:
  - Name Name for the plug-in instance

## Setting the Dell Change Automation Preferred Credentials

Dell Change Automation jobs require root privilege to execute the Dell Update Package or Inventory Collector. The Plug-in for Dell Change Automation allows submitted jobs to execute with preferred credentials, which can be established on the Preferences page. Following are the two types of credentials:

- Default Credentials: These credentials use the user name as defined in the sudoers file for nmosudo access. For details, see Adding Sudo Privilege Delegation Provider (PDP) support (Linux only). The Run as value must be set to root, and the Run Privilege set to Sudo from the drop down list.
- Target Credentials: These credentials use the user name as defined in the suderos file nmosudo access. For details, see Adding Sudo Privilege Delegation Provider (PDP) support (Linux only). The Run as value must be set to root.

# Prerequisites for Running a Job

These steps are need before running any job within the Plug-in for Dell Change Automation:

## **Creating Central Repository Table**

Note: The dca\_config.sql file can be found on the agent after deployment at <agent\_ home>sysman/admin/scripts/emx/dell\_change\_ automation.

Plug-in for Dell Change Automation requires the use of a central repository to hold the Catalog xml file, Inventory Collector binaries, and the Dell Update Packages. When you execute the jobs supported by this plug-in, the table is queried to determine the location where OMS can locate the files. The files are automatically copied from the directory to the Dell Change Automation targets indicated in the job.

For Release 9, the central repository location is defaulted to C:\Temp for Windows and /tmp for Linux. To change the default location, run the dca\_ config.sql file using sysman account. It is advisable that security conscious customers change the default location.

## Adding Sudo Privilege Delegation Provider (PDP) support (Linux only)

Setup of sudo PDP and nmosudo is a multi-step process that requires issuing emcli commands against the agents and modification of the agents sudoers file. Following is an overview of sudo PDP and use of nmosudo followed by specific details on installation.

Enterprise Manager uses a trust-based model that permits specification of responsibilities with a high degree of granularity. Administrators can set up sudo configuration entries to assign specific Enterprise Manager functional privileges to their OS users. A new executable has been introduced in the Management Agent called nmosudo. Administrators will be able to configure sudo such that a less privileged user can run nmosudo as a more privileged user.

In the following example, if an administrator wants user oracle to run any Enterprise Manager job as user root, the corresponding entry in the /etc/sudoers file would be:

(DCA\_INVCOL\_USERS) ALL : (RUNAS\_USERS) AGENT\_HOME/bin/nmosudo \*

Where oracle would be in the DCA\_INVCOL\_USERS list and root would be in the RUNAS\_USERS list.

Enterprise Manager will guarantee that the nmosudo executable will only honor requests to run remote operation requests from the OMS via the Agent. The nmosudo executable will not run the remote operation if it cannot validate that the request came from the Agent. Thus, as shown in the example above, it will not be possible for user oracle to invoke nmosudo directly from the command line and run a Perl script as user root.

**Note:** To ensure system security, the administrator must provide the full path to the nmosudo executable.

On Linux, Dell requires the root privilege to execute the inventory collector and to apply a Dell Update Package. The Plug-in for Dell Change Automation jobs are marked as trusted and use SUDO PDP to elevate the user to root privilege.

**Note:** After deployment of Dell Change Automation, you should establish the preferred credentials for the Dell Change Automation target type.

Dell Update Packages may require access to commands that are not in the users path. Contact Dell to provide a list of commands executed by the Package.

For example, Dell Update Packages uses the shutdown command when using the Auto Reboot option. The shutdown command, and therefore the reboot of the server, will fail if the system is unable to locate the command in the users PATH environment.

#### Installing PDP

To install PDP, configure sudo PDP through emcli.

Note: Execution of the emcli command is done on the OMS server.

On the Enterprise Manager Grid Console, execute step 1, 2, and 3 to provide access to emcli utility and configure the PDP. The emcli utility must be at version 10.2.0.4 or higher. You can use the -setup option to determine the current version.

1. Setup emcli and verify version using the following command:

```
export ORACLE_HOME=<console omslocation>
export JAVA_HOME=$ORACLE_HOME/jdk
cd $ORACLE_HOME/bin
./emcli -setup
```

**2.** Create the privilege delegation setting:

Replace <full\_path\_sudo\_location> with the directory and name of sudo on your system. This is the location on the agents. Use the command which sudo to determine location on the AGENT. If all agents contain the same location for sudo, you need to create the following only once.

```
./emcli create_privilege_delegation_setting
-setting_name=sudo_1 -setting_type=SUDO
-settings="SETTINGS:<full_path_sudo_location> -S -u %RUNAS% %command%"
```

For example, when all agents have the same location for sudo:

#### Execute which sudo on any target agent:

/user/bin/sudo (output from which command on agent1)

Execute emcli on OMS:

```
./emcli create_privilege_delegation_setting
-setting_name=sudo_1
-setting_type=SUD0
-settings="SETTINGS:/usr/bin/sudo -S -u %RUNAS% %command%"
```

3. Assign the PDP to the agent. You can apply the setting name defined in Step 2 to one or multiple agents. Target hostnames are separated by a semicolon. For the next command, replace <agent\_hostname1;agent\_hostname2> with the target hostnames.

```
./emcli apply_privilege_delegation_setting
-setting_name=sudo_1
-target_type=host
-target_names="<agent_hostname1;agent_hostname2>"
```

For example, (where dellsrv1 and dellsrv2 are Dell servers):

```
./emcli apply_privilege_delegation_setting
-setting_name=sudo_1
-target_type=host
-target_names="dellsrv1;dellsrv2"
```

**4.** Modify sudoers file on each agent: This is done on the target agent, not OMS and must be done for all agents being targeted for the Plug-in for Dell Change Automation, The user name provided in this command must match the preferred credentials user name set up earlier.

Add the following to the sudoers file. Use visudo to modify the sudoers file:

oracle ALL= <ORACLE\_AGENT\_HOME>/bin/nmosudo \*

# Downloading the latest Catalog.xml and invCol binaries from ftp.dell.com

Before the Plug-in for Dell Change Automation can collect inventory data, you must download the Catalog.xml and the inventory collector binary. Dell stores the latest versions of the Catalog and inventory collection binary on its ftp site <a href="http://ftp.dell.com/">http://ftp.dell.com/</a>. The Catalog.cab file contains the compressed Catalog.xml and can be found in the Catalog directory under the ftp's root directory.

**Note:** The Catalog.cab file can be uncompressed on a Window system.

Dell also provides the latest version of the inventory collector within the directory cmsdk under the ftp's root directory, the inventory collector is provide in the following formats:

- invCol\_RNNNNN.exe for Windows
- invcol\_RNNNNN for Linux

You should download the latest version based on the date time stamp of the file. Use the ls -lt command to display the files in ascending order.

The inventory file must be renamed to invCol.exe for Windows and invCol for Linux and copied to the <dca\_home> directory.

chown -R oracle:oinstall /dell

For Windows, the files must be named Catalog.xml and invCol.exe. For Linux, the files must be named Catalog.xml and invCol.

Note: All filename are case-sensitive.

## Executing the Dell Push Catalog.xml invCol Job

After you have placed the files in the <dca\_home> directory, select the **Jobs** tab and then select **Dell Push Catalog.xml invCol** from the Create Job drop down selection list and click **Go**. In the General section, use any name to define the job and select **Add**. In the Targets section, select the Dell Change Automation host and then click **Select**. Once the files are transferred to the target, you will need to execute the Dell Inventory Job.

**Note:** You can select multiple targets for a job.

## **Executing the Dell Inventory Collector Job**

After you have transferred the files to the targets, select the **Jobs** tab and then select Dell Inventory Collector from the **Create Job** drop down selection list and click **Go**. In the General section, use any name to define the job and click **Add**. In the Targets section, select the Dell Change Automation host and click **Select**.

## **Collecting Data for Reports and Views**

Select the View Configuration link on the Dell Change Automation Home page and then click **Refresh** for data collection to occur from the inventory generated.

#### Figure 3 Dell Inventory

| _                                                                                                    |                                                                                                    |                                                                                                    |                                                                                                    |                                                                                        |                                                                                                    | Hame                                                                                                    | Targets Deplo | ments A  | erts Compliance       | jobs Reports                                                        |
|----------------------------------------------------------------------------------------------------|----------------------------------------------------------------------------------------------------|----------------------------------------------------------------------------------------------------|----------------------------------------------------------------------------------------------------|----------------------------------------------------------------------------------------|----------------------------------------------------------------------------------------------------|----------------------------------------------------------------------------------------------------|---------------|----------|-----------------------|---------------------------------------------------------------------|
| osts   Ostabase                                                                                                    | IS   Application Serve                                                                                                    | ws   Web Applicat                                                                                  | ians   Services                                                                                                    | Systems   I                                                                            | Groups   All Targets                                                                                                    |                                                                                                    |               |          |                       |                                                                     |
| Change Automat                                                                                                    | ion: ADELL1 >                                                                                                    |                                                                                                    |                                                                                                    |                                                                                        |                                                                                                    |                                                                                                    |               |          |                       |                                                                     |
| Dell Upgrade Pac                                                                                                    | skages 🛞 <u>Dell R</u>                                                                                                    | oliback Packages                                                                                   | Ø Del Upgrade                                                                                                    | <u>e Bundles</u>                                                                       | I Dell Rollback Bundles                                                                                                    | Rolbaci/Upgrade Bundles                                                                                                    |               |          |                       |                                                                     |
| w Configura                                                                                                    | tion: Dell Invento                                                                                                    | ny                                                                                                 |                                                                                                    |                                                                                        |                                                                                                    |                                                                                                    |               |          |                       |                                                                     |
| collected From T<br>Descri                                                                                                    | arget Aug 7, 2006 5<br>iption Latest Config                                                                                                    | 16:24 PM<br>uration                                                                                |                                                                                                    |                                                                                        |                                                                                                    |                                                                                                    | 5848          | (ompare) | Compare to Multiple ) | (History) (Refr                                                     |
| lell Inventory                                                                                                    |                                                                                                    |                                                                                                    |                                                                                                    |                                                                                        |                                                                                                    |                                                                                                    |               |          |                       |                                                                     |
|                                                                                                    | la carla c                                                                                                    |                                                                                                    |                                                                                                    |                                                                                        |                                                                                                    |                                                                                                    |               |          |                       | н                                                                   |
| evice Identific                                                                                                    | PLOS PLOS                                                                                                    | e Description Dev                                                                                  | ice version                                                                                                    |                                                                                        |                                                                                                    |                                                                                                    |               |          |                       |                                                                     |
|                                                                                                    | FDMW Dom                                                                                                    | rou Backelana 1.0                                                                                  |                                                                                                    |                                                                                        |                                                                                                    |                                                                                                    |               |          |                       |                                                                     |
|                                                                                                    | FRMW BMC                                                                                                    | 17                                                                                                 |                                                                                                    |                                                                                        |                                                                                                    |                                                                                                    |               |          |                       |                                                                     |
|                                                                                                    |                                                                                                    |                                                                                                    |                                                                                                    |                                                                                        |                                                                                                    |                                                                                                    |               |          |                       |                                                                     |
|                                                                                                    |                                                                                                    |                                                                                                    |                                                                                                    |                                                                                        |                                                                                                    |                                                                                                    |               |          |                       |                                                                     |
| ell Upgrade i                                                                                                    | Packages                                                                                                    |                                                                                                    |                                                                                                    |                                                                                        |                                                                                                    |                                                                                                    |               |          |                       | Return to                                                           |
| lell Upgrade i                                                                                                    | Packages                                                                                                    | minul Device Dave                                                                                  | vintian Dackase 1                                                                                                   | Deckage                                                                                | Version Parkage Path                                                                                                    | Parkana Polease Date                                                                                                    |               |          |                       | ® Return to<br>H                                                    |
| ell Upgrade i<br>evice Compor                                                                                                    | Packages<br>nent Type Device Ve<br>A05                                                                                                    | mion Device Desc<br>BIOS                                                                           | ription Package I                                                                                                   | D Package 1                                                                            | Version<br>Package Path<br>biox/PE1850 BIOS LX 406 B#                                                                                                    | Package Release Date                                                                                                    |               |          |                       | ® Return to<br>H                                                    |
| ell Upgrade<br>evice Compor<br>OS                                                                                                    | Packages<br>nent Type Device Ve<br>A05                                                                                                    | mion Device Desc<br>BIOS                                                                           | ription Package 1<br>R136642                                                                                        | D Package 1<br>A06                                                                     | Version Package Path<br>bice:PE1850_BIOS_LX_A06.B#                                                                                                    | Package Release Date<br>November 20, 2006                                                                                                    |               |          |                       | ® Return to<br>Hi                                                   |
| ell Upgrade<br>evice Compor<br>IOS<br>ell Rollback i                                                                                              | Packages<br>nent Type Device Ve<br>A05<br>Packages                                                                                                    | mion Device Desc<br>BIOS                                                                           | ription Package 1<br>R136642                                                                                        | DPackage 1<br>A05                                                                      | Version <sup>[Package Path</sup><br>bies:PE1950_BIOS_LX_406.8P                                                                                                    | Package Release Date<br>(November 20, 2005                                                                                                    |               |          |                       | ® Return to<br>H                                                    |
| ell Upgrade<br>evice Compor<br>OS<br>ell Rollback I                                                                                               | Packages<br>ment Type Device Ve<br>A05<br>Packages                                                                                                    | mion Device Desc<br>BIOS                                                                           | ription Package I<br>R136642                                                                                        | DPackage 1<br>A06                                                                      | Version/Package Path<br>bies:PE1950_BIOS_LX_406.8P                                                                                                    | Package Release Date<br>(November 20, 2006                                                                                                    |               |          |                       | Return to<br>Hi Bit Sectors to<br>Bit Sectors to<br>Hi              |
| ell Upgrade<br>avice Compor<br>05<br>ell Rollback I<br>avice Compor                                                                               | Packages<br>nent Type Device Ve<br>A05<br>Packages<br>nent Type Device Ve                                                                                                    | mion Device Desc<br>BIOS<br>mion Device Desc                                                       | ription Package I<br>R136642<br>ription Package I                                                                   | DPackage 1<br>A06                                                                      | Version <mark>(Package Path)</mark><br>bree/PE1950_610S_LX_A06 BP<br>Version(Package Path)                                                                                                    | Package Release Date<br>(November 20, 2006<br>Package Release Date                                                                                                    |               |          |                       | ® Return 1<br>H<br>& Return 1<br>H                                  |
| ell Upgrade<br>evice Compor<br>OS<br>ell Rollback I<br>evice Compor<br>OS                                                                         | Packages<br>nent Type Davice Ve<br>A05<br>Packages<br>nent Type Davice Ve<br>A05                                                                                                    | mion Device Date<br>BIOS<br>mion Device Date<br>BIOS<br>BIOS                                       | ription Package I<br>R136642<br>ription Package I<br>R10030                                                         | DPackage 1<br>A06                                                                      | Version(Package Path<br>brevPE1850_BOS_LX_A06 BR<br>Version(Package Path<br>brevPE1850_BOS_LX_A04 BR                                                                                                    | Package Ralease Date<br>November 20, 2006<br>Package Ralease Date<br>1 September 26, 2005                                                                                                    |               |          |                       | ® Return t<br>H<br>® Return t<br>H                                  |
| ell Upgrade<br>evice Compor<br>08<br>ell Rollback I<br>evice Compor<br>08<br>08                                                                   | Packages Ment Type Device Ve A05 Packages A05 A05 A05 A05 A05 A05 A05 A05 A05 A05                                                                                                    | mion Device Data<br>BIOS<br>mion Device Data<br>BIOS<br>BIOS                                       | ription Package 1<br>R136642<br>ription Package 1<br>R109030<br>R32401                                              | DPackage A06                                                                           | Version@ackage Path<br>beer/PE1950_BOOS_LX_A06.BP<br>Version@ackage Path<br>beer/PE1950_BOOS_LX_A04.BP<br>beer/PE1950-BIOS_LX_A02.bin                                                                                                    | Package Rolease Data<br>(November 20, 2006<br>Package Rolease Data<br>4 September 26, 2006<br>February 14, 2015                                                                                                    |               |          |                       | <ul> <li>Return to</li> <li>Beturn to</li> <li>Beturn to</li> </ul> |
| ell Upgrade<br>os<br>os<br>ell Rollback I<br>evice Compor<br>os<br>os<br>os<br>os                                                                 | Packages<br>Herrit Type Device Ve A05<br>Packages<br>Herrit Type Device Ve A05<br>A05<br>A0<br>A0 | nsion Device Desc<br>BIOS<br>Insion Device Desc<br>BIOS<br>BIOS<br>BIOS<br>BIOS<br>BIOS            | ription Package I<br>R136642<br>ription Package I<br>R10030<br>R92401<br>R100667                                    | DPackage 1<br>A06<br>DPackage 1<br>A04<br>A02<br>123                                   | Version@Package Path<br>beer/PE1950_BOS_LX_A06.BP<br>Version@Package Path<br>besr/PE1950_BOS_LX_A04.BP<br>besr/PE1950-DOS_LA02.bn<br>besr/PE1950-DOS_LA02.bn<br>esrn ESM_FRIMY_LV_R10057                                                                                                    | Package Release Date<br>(November 20, 2006<br>Package Release Date<br>September 26, 2005<br>February 14, 2015<br>BF(June 21, 2005                                                                                                    |               |          |                       | <ul> <li>Return 1</li> <li>Beturn 1</li> <li>Beturn 1</li> </ul>    |
| ell Upgrade<br>os<br>os<br>ell Rollback I<br>evice Compor<br>os<br>os<br>saww<br>saww                                                             | Packages A05 Packages Packages Packages A05 A05 A05 A05 A05 A05 A05 A05 A05 A05                                                                                                    | mion Device Date<br>BIOS<br>mion Device Date<br>BIOS<br>BIOS<br>BMC<br>BMC                         | ription Package 1<br>R136642<br>ription Package 1<br>R10030<br>R32401<br>R100567<br>R100567                         | D Package<br>A06<br>A04<br>A04<br>A04<br>A02<br>123<br>1.49                            | Version Package Path<br>bios/PE1350_B03_LX_A06 BR<br>Version PE1350_B03_LX_A06 BR<br>bios/PE1350_B03_LX_A04 BR<br>bios/PE1350_B03_LX_A04 BR<br>bios/PE1350_B03_LX_A04 BR<br>bios/PE1350_B03_LX_A04 BR<br>bios/PE1350_B03_LX_A04 BR                                                                   | Package Roleans Date<br>November 20. 2006<br>Package Releans Date<br>4 September 26. 2005<br>February 14. 2005<br>BPI-Vare 21. 2005<br>BPI-Vare 21. 2005                                                                                            |               |          |                       | ® Return t<br>H<br>Beturn t<br>H                                    |
| ell Upgrade<br>levice Compo<br>IOS<br>lell Rollback I<br>levice Compor<br>IOS<br>IOS<br>IOS<br>RMVV<br>RMVV<br>RMVV<br>RMVV                       | Packages A05 Packages A05 Packages A05 A05 A05 A05 A05 A05 A05 A05 A05 A05                                                                                                    | esion Device Desc<br>BIOS<br>BIOS<br>BIOS<br>BIOS<br>BIOS<br>BMC<br>BMC<br>BMC                     | ription Package  <br>R156642<br>ription Package  <br>R10035<br>R32401<br>R100567<br>R106628<br>R119279              | D Package<br>A05<br>A04<br>A04<br>A04<br>A02<br>123<br>1.49<br>1.52                    | Version Package Path<br>box PE 1950_BOS_LX_A06 BP<br>box PE 1950_BOS_LX_A06 BP<br>box PE 1950_BOS_LX_A04 BP<br>box PE 1950_BOS_LX_A04 BP<br>box PE 1950_BOS_LX_A02 bn<br>com ESM_FRMV_LX_R10057<br>esm ESM_FRMV_LX_R1057<br>esm ESM_FRMV_LX_R1057                                                    | Package Rolease Date<br>(November 20, 2006)<br>Package Rolease Date<br>September 26, 2005<br>Fabruary 14, 2015<br>BH (Jane 21, 2005<br>BH (Jane 21, 2005<br>BH (Jane 21, 2005<br>BH (Jane 21, 2005                                                  |               |          |                       | ® Return t<br>H<br>Beturn t<br>H                                    |
| ell Upgrade<br>levice Compor<br>IOS<br>ell Rollback I<br>levice Compor<br>IOS<br>IOS<br>RMVV<br>RMVV<br>RMVV<br>RMVV<br>RMVV<br>RMVV              | Packages  event Type Device Ve A05  Packages  event Type Device Ve A05 A05 A05 172 172 172 172 172                                                                                                    | raion Device Desc<br>BIOS<br>BIOS<br>BIOS<br>BIOS<br>BIOS<br>BIOS<br>BIOS<br>BIOS                  | ription Package 1<br>R136642<br>ription Package 1<br>R109039<br>R32401<br>R1096721<br>R1066721<br>R19279<br>R119279 | D Package<br>A06<br>D Package<br>A04<br>A04<br>A02<br>1.23<br>1.40<br>1.52<br>1.63<br> | Version (Package Path<br>ben /PE1950_BIOS_LX_A06 BP<br>Version (Package Path<br>biss/PE1950_BIOS_LX_A04 BP<br>biss/PE1950BOLX_A02 BP<br>biss/PE1950BOLX_A02 BP<br>biss/PE1950BOLX_A02 BP<br>esm ESM_FRIMY_LX_R10027<br>esm ESM_FRIMY_LX_R10027<br>esm ESM_FRIMY_LX_R10027<br>esm ESM_FRIMY_LX_R10027 | Package Ralease Date<br>November 20, 2006<br>Package Rolease Date<br>1 September 26, 2006<br>February 14, 2005<br>BH Jone 21, 2005<br>BH Jone 21, 2005<br>BH Jone 21, 2005<br>BH Jone 21, 2005<br>BH Jone 21, 2006<br>BH Jone 22, 2005              |               |          |                       | ® Beturn In<br>Hi<br>® Return In<br>Hi                              |
| eli Upgrade<br>evice Compor<br>IOS<br>eli Rollback I<br>evice Compor<br>IOS<br>IOS<br>RMVV<br>RMVV<br>RMVV<br>RMVV<br>RMVV<br>RMVV<br>RMVV<br>RMV | Packages  sent Type Device Ve A05 Packages  sent Type Device Ve A05 A05 172 172 172 172 172 172 172 172                                                                                                    | raion Device Data<br>BIOS<br>BIOS<br>BIOS<br>BIOS<br>BMC<br>BMC<br>BMC<br>BMC<br>BMC<br>BMC<br>BMC | ription Package 1<br>R136642<br>ription Package 1<br>R100039<br>R32401<br>R100567<br>R100529<br>R137295<br>R32430   | D Package *<br>A06<br>D Package *<br>A04<br>A02<br>123<br>140<br>152<br>168<br>123     | Version Package Path<br>bios/PE1850_BOS_LX_A06 BH<br>bios/PE1850_BOS_LX_A06 BH<br>bios/PE1850_BOS_LX_A04 BH<br>bios/PE1850_BOS_LX_A02 bh<br>com SSM_PRUV_LX_R10022<br>esm SSM_PRUV_LX_R10022<br>esm SSM_PRUV_LX_R10225<br>com SSM_PRUV_LX_R10225<br>com SSM_PRUV_LX_R10225                           | Package Rolease Date<br>November 20, 2006<br>Package Rolease Date<br>September 26, 2006<br>Fabruary 14, 2005<br>BPU Jane 21, 2005<br>BPU Jane 21, 2005<br>BPU Jane 21, 2006<br>BPU April 19, 2006<br>BPU November 22, 2006<br>BPU November 22, 2005 |               |          |                       | 8 Beturn in<br>Hi 8 Beturn in<br>Hi                                 |

**Note:** You can view individual reports by selecting the Reports link in the Dell Change Automation page.

## Downloading Dell Update Package (DUP)

The Dell Apply Package and Dell Apply Bundle jobs of the Plug-in for Dell Change Automation apply one or more packages to the server. In order to apply, the DUP must be downloaded and stored in the <dca\_home> directory defined in the prerequisite step. The package directory and name must mirror the value located in the Package Path column.

**Note:** On Windows, substitute the path separator "\" for Linux path separator "/".

For example, a PowerEgde 1850 Server running the Dell Change Automation Plug-in lists the current BIOS, A05, as applicable for upgrade to BIOS version A06, using package ID R136642. The package is listed with the "Package Path" of bios/PE1850\_BIOS\_LX\_A06.BIN.

To apply this package, execute the following steps:

1. Create the directory bios under the directory <dca\_home>.

cd <dca\_home> mkdir bios

**2.** Download the bios from Dell's FTP site:

ftp ftp.dell.com
cd bios
binary
get PE1850\_BIOS\_LX\_A06.BIN

- **3.** Copy or download the binary into the directory <dca\_home>/bios.
- **4.** Execute the Dell Apply Package or Dell Apply Bundle job. For more information about these jobs, see Creating and Editing Jobs.

## **Creating and Editing Jobs**

To create and edit jobs, follow these steps:

- **1.** In Grid Control, click the **Jobs** tab. Grid Control displays the Job Activity page.
- **2.** Select a job type from the Create Job menu and click **Go**. The following jobs are defined as part of the Plug-in for Dell Change Automation:
  - Dell Push Catalog.xml invCol
  - Dell Inventory Collector
  - Dell Apply Package
  - Dell Apply Bundle

**Note:** If you want to edit a job, then select an existing job from the list and click **Edit**.

**3.** In the **General** tab of the Create <Job Type> Job page, provide a name for the job and add the individual targets or one composite target such as a Group.

**Note:** If you are editing a job, then modify the job name and the selected targets.

**4.** In the **Parameters** tab of the Create <Job Type> Job page, from the Options menu, select an appropriate option to make the job function accordingly when it starts.

You can select one of these options:

| Job Name                        | Available Parameters                                                                                                    |
|---------------------------------|----------------------------------------------------------------------------------------------------|
| Dell Push Catalog.xml<br>invCol | None                                                                                                    |
| Dell Inventory Collector        | None                                                                                                    |
| Dell Apply Package              | Check (Drop down selection)                                                                                                    |
|                                 | - Apply Package (Default)                                                                                                    |
|                                 | - Check Package                                                                                                    |
|                                 | Selecting the Check Package, will validate the package is applicable for the server. The Package is NOT applied with the option, only validated |

Table 1 Jobs and Available Parameters

| Job Name          | Available Parameters                                                                                                    |
|-------------------|----------------------------------------------------------------------------------------------------|
|                   | Force (Drop down selection)                                                                                                    |
|                   | - Do not allow downgrade Package (Default)                                                                                                    |
|                   | - Allow downgrade                                                                                                    |
|                   | If the package to be applied will downgrade the device, select this option to allow the downgrade.                                                                                                    |
|                   | Package ID to Apply (Text Field)                                                                                                    |
|                   | Enter one or multiple packages. A colon separates multip<br>packages. Packages can be upgrade or rollback packages<br>mix of both. If any package is a rollback package, the Ford<br>Option must set to "Allow Downgrade" to allow the<br>downgrade.                     |
|                   | Reboot                                                                                                    |
|                   | - Manual Reboot (Default)                                                                                                    |
|                   | - Auto Reboot                                                                                                    |
|                   | If the package to be applied needs a reboot to complete the installation, selecting Auto Reboot will cause the package automatically reboot the server.                                                                                                    |
|                   | Note: If the package does not require a reboot, no reboot i initiated.                                                                                                    |
| Dell Apply Bundle | Check (Drop down selection)                                                                                                    |
|                   | - Apply Package (Default)                                                                                                    |
|                   | - Check Package                                                                                                    |
|                   | Selecting Check Package will validate that the package is applicable for the server. The Package is NOT applied wit the option, only validated                                                                                                    |
|                   | Force (Drop down selection)                                                                                                    |
|                   | - Do not allow downgrade Package (Default)                                                                                                    |
|                   | - Allow downgrade                                                                                                    |
|                   | If the package to be applied will downgrade the device, select this option to allow the downgrade.                                                                                                    |
|                   | Reboot                                                                                                    |
|                   | - Manual Reboot (Default)                                                                                                    |
|                   | - Auto Reboot                                                                                                    |
|                   | If the package to be applied needs a reboot to complete the installation, selecting Auto Reboot will cause the package automatically reboot the server.                                                                                                    |
|                   | Note: If the package does not require a reboot, no reboot i initiated.                                                                                                    |
|                   | Bundle ID to Apply (Text Field)                                                                                                    |
|                   | Enter one Bundle to apply. A Bundle may contain one or<br>more packages that can be upgrade or rollback packages of<br>mix of both. If any package, within the bundle, is a rollback<br>package, the Force Option must set to "Allow Downgrade<br>to allow the downgrade |

 Table 1 (Cont.) Jobs and Available Parameters

**5.** In the **Credentials** tab of the Create <Job Type> Job page, select an appropriate option for credentials. You can choose to use the preferred

credentials that are already set or override the preferred credentials with new credentials. In either case, you need to provide the credentials for target.

To set the preferred credentials, click **Preferences** at the top-right corner of the Grid Control console. From the left-vertical navigation bar, click **Preferred Credentials**. Grid Control displays the Preferred Credentials page. On this page, you can set the preferred credentials.

- **6.** In the **Schedule** tab of the Create <Job Type> Job page, schedule the job.
- **7.** In the **Access** tab of the Create <Job Type> Job page, define or modify the access you want other users to have to this job.
- 8. Click **Submit** to create the job.

## **Reports**

The Plug-in for Dell Change Automation is predefined with a total of six reports. From the Dell Change Automation home page, select **Reports**.

### Figure 4 Reports Tab

| Hosts   Ostabases     | Application Servers               | Web Applicatio | ns   Services   S | Systems   Group | as   All Targets                  |                     |                   |       |
|-----------------------|-----------------------------------|----------------|-------------------|-----------------|-----------------------------------|---------------------|-------------------|-------|
| Dell Change Auto      | mation: ADELL1                    |                |                   |                 |                                   |                     |                   |       |
|                       |                                   |                |                   |                 |                                   |                     |                   | Pa    |
| Hame Repo             | ets                               |                |                   |                 |                                   |                     |                   |       |
|                       |                                   | _              |                   |                 |                                   |                     |                   |       |
| View Report Dell Pack | ages - Rollback                   | *              |                   |                 |                                   |                     |                   |       |
| Dell Inven            | tory Report                       |                |                   |                 |                                   |                     |                   |       |
| Dell Pack             | ages - Opgrade<br>ages - Rollback |                |                   |                 |                                   |                     |                   |       |
| Pack Dell Bund        | les - Upgrade                     |                |                   |                 |                                   |                     |                   |       |
| Dev Dell Bund         | les - Rollback                    | Device Descri  | iption Package II | D Vendor versio | Package Path                      | Release Date        |                   |       |
| Blog Dell Bund        | les - Rollback/Upgrade            | BIOS           | R109030           | A04             | bios/PE1850_BIOS_LX_A04.BIN       | September 26, 200   | 5                 |       |
| BIOS                  | A05                               | BIOS           | R92401            | A02             | bios/PE1850-BIOS-LX-A02.bin       | February 14, 2005   |                   |       |
| FRMW                  | 1.72                              | BMC            | R100567           | 1.23            | esm/ESM_FRMW_LX_R100567 BI        | NJune 21, 2005      |                   |       |
| FRMW                  | 1.72                              | BMC            | R106628           | 1.40            | esm/ESM_FRMW_LX_R106628.BI        | N October 12, 2005  |                   |       |
| FRMW                  | 1.72                              | BMC            | R119279           | 1.52            | esm/ESM_FRMW_LX_R119279.BI        | N April 19, 2006    |                   |       |
| FRMW                  | 1.72                              | BMC            | R137295           | 1.68            | esm/ESM_FRMW_LX_R137295.BI        | NNovember 22, 2006  | ÷                 |       |
| FRMW                  | 1.72                              | BMC            | R92430            | 1.23            | esm/ESM_FRMW_LX_R92430.BIN        | February 16, 2005   |                   |       |
| Hama Dave             |                                   |                |                   |                 |                                   |                     |                   |       |
| папи неро             | c15                               |                |                   |                 |                                   |                     |                   |       |
|                       |                                   |                |                   |                 |                                   |                     |                   |       |
|                       |                                   | H              | ame Largets       | Deployments     | Alerts   Compliance   Jobs   Repo | nts   Setup   Prefe | rences   Help   L | apput |

Table 2 lists the reports and their descriptions:

| Table | 2 | Report | S |  |
|-------|---|--------|---|--|
|       |   |        |   |  |
| _     |   |        |   |  |

| Report                   | Description                                                                                         |
|--------------------------|----------------------------------------------------------------------------------------------------|
| Dell Inventory           | Lists the current inventory for the system.                                                         |
| Dell Packages – Upgrade  | Lists UPGRADE updates available from Dell which can be applied to the devices on your system.       |
| Dell Packages – Rollback | Lists the ROLLBACK updates available from Dell which can be applied to the devices on your systems. |

| Report                             | Description                                                                                                    |
|------------------------------------|----------------------------------------------------------------------------------------------------|
| Dell Bundles – Upgrade             | Lists UPGRADE bundles from Dell that can be applied<br>to the system. (The list will only contain the devices on<br>your system that are eligible for upgrade as part of the<br>bundle. The bundle may target other devices, but those<br>updates will not be listed since you system does not<br>contain that device.) (All Dell Updates in the bundle<br>will cause an upgrade on the devices you currently<br>have)                                                                                                    |
| Dell Bundles – Rollback            | Lists ROLLBACK bundles from Dell that can be applied<br>to the system. (The list will only contain the devices on<br>your system that are eligible for rollback as part of the<br>bundle. The bundle may target other devices, but those<br>updates will not be listed since you system does not<br>contain that device.) (All Dell Updates in the bundle<br>will cause a rollback on the devices you currently have)                                                                                                    |
| Dell Bundles –<br>Upgrade/Rollback | Lists bundles (containing UPGRADES and<br>ROLLBACKS) from Dell that can be applied to the<br>system. (The list will only contain the devices on your<br>system that are eligible for upgrade/rollback as part of<br>the bundle. The bundle may target other devices, but<br>those updates will not be listed since you system does<br>not contain that device.) (Some Dell Updates in the<br>bundle will cause an upgrade on the devices you<br>currently have and other Dell Updates in the bundle<br>will cause a rollback on the devices you currently have) |

Table 2 (Cont.) Reports

# **Undeploying the Plug-in**

Follow these steps to undeploy the plug-in from an Agent:

- **1.** Log in to Enterprise Manager Grid Control as a Super Administrator.
- **2.** Select the **Targets** tab, then the **All Targets** subtab. The All Targets page appears.
- **3.** Select the Plug-in for Dell Change Automation target and click **Remove**. You must do this step for all targets of the plug-in.
- **4.** Make sure that the preferred credentials are set on the Agents where the plug-in was deployed.
- **5.** Click the **Setup** link in the upper right corner of the All Targets page, then click the **Management Plug-ins** link on the left side of the Setup page.

The Management Plug-ins page appears.

**6.** Click the icon in the **Undeploy** column for the Plug-in for Dell Change Automation.

The Undeploy Management Plug-in page appears.

**7.** Check all the Agents that are currently deployed with the Plug-in for Dell Change Automation and click **OK**.

You must undeploy the plug-in from every Agent in the system to completely remove it from the enterprise.

**8.** Select the Plug-in for Dell Change Automation on the Management Plug-ins page and click **Delete**.

## **Troubleshooting Scenarios**

To resolve various issues that you might encounter while using the plug-in, see the *Oracle Enterprise Manager System Monitoring Plug-in Troubleshooting Guide* available at the following URL:

http://www.oracle.com/technology/documentation/oem.html

# **Documentation Accessibility**

Our goal is to make Oracle products, services, and supporting documentation accessible, with good usability, to the disabled community. To that end, our documentation includes features that make information available to users of assistive technology. This documentation is available in HTML format, and contains markup to facilitate access by the disabled community. Accessibility standards will continue to evolve over time, and Oracle is actively engaged with other market-leading technology vendors to address technical obstacles so that our documentation can be accessible to all of our customers. For more information, visit the Oracle Accessibility Program Web site at http://www.oracle.com/accessibility/.

#### Accessibility of Code Examples in Documentation

Screen readers may not always correctly read the code examples in this document. The conventions for writing code require that closing braces should appear on an otherwise empty line; however, some screen readers may not always read a line of text that consists solely of a bracket or brace.

#### Accessibility of Links to External Web Sites in Documentation

This documentation may contain links to Web sites of other companies or organizations that Oracle does not own or control. Oracle neither evaluates nor makes any representations regarding the accessibility of these Web sites.

#### **TTY Access to Oracle Support Services**

Oracle provides dedicated Text Telephone (TTY) access to Oracle Support Services within the United States of America 24 hours a day, seven days a week. For TTY support, call 800.446.2398.

U.S. GOVERNMENT RIGHTS Programs, software, databases, and related documentation and technical data delivered to U.S. Government customers are "commercial computer software" or "commercial technical data" pursuant to the applicable Federal Acquisition Regulation and agency-specific supplemental regulations. As such, use, duplication, disclosure, modification, and adaptation of the Programs, including documentation and technical data, shall be subject to the licensing restrictions set forth in the applicable Oracle license agreement, and, to the extent applicable, the additional rights set forth in FAR 52.227-19, Commercial Computer Software--Restricted Rights (June 1987). Oracle USA, Inc., 500 Oracle Parkway, Redwood City, CA 94065.

The Programs are not intended for use in any nuclear, aviation, mass transit, medical, or other inherently dangerous applications. It shall be the licensee's responsibility to take all appropriate fail-safe, backup, redundancy and other measures to ensure the safe use of such applications if the Programs are used for such purposes, and we disclaim liability for any damages caused by such use of the Programs.

Oracle is a registered trademark of Oracle Corporation and/or its affiliates. Other names may be trademarks of their respective owners.

System Monitoring Plug-in Installation Guide for Hosts for Dell Change Automation, Release 8 and Release 9 (1.0.4.0.0) E13059-02

Copyright © 2008 Oracle. All rights reserved.

The Programs (which include both the software and documentation) contain proprietary information; they are provided under a license agreement containing restrictions on use and disclosure and are also protected by copyright, patent, and other intellectual and industrial property laws. Reverse engineering, disassembly, or decompilation of the Programs, except to the extent required to obtain interoperability with other independently created software or as specified by law, is prohibited.

The information contained in this document is subject to change without notice. If you find any problems in the documentation, please report them to us in writing. This document is not warranted to be error-free. Except as may be expressly permitted in your license agreement for these Programs, no part of these Programs may be reproduced or transmitted in any form or by any means, electronic or mechanical, for any purpose.

If the Programs are delivered to the United States Government or anyone licensing or using the Programs on behalf of the United States Government, the following notice is applicable:

The Programs may provide links to Web sites and access to content, products, and services from third parties. Oracle is not responsible for the availability of, or any content provided on, third-party Web sites. You bear all risks associated with the use of such content. If you choose to purchase any products or services from a third party, the relationship is directly between you and the third party. Oracle is not responsible for: (a) the quality of third-party products or services; or (b) fulfilling any of the terms of the agreement with the third party, including delivery of products or services and warranty obligations related to purchased products or services. Oracle is not responsible for any loss or damage of any sort that you may incur from dealing with any third party.